Получите у классного руководителя логин и пароль для входа в единую систему <u>СЕТЕВОЙ ГОРОД.</u> Откройте интернет браузер и перейдите на страницу <u>https://sgo.rso23.ru/</u> Выберете РЕГИОН – Краснодарский край, ГОРОД – Краснодар, Тип ОО – общеобразовательная, ОБРАЗОВАТЕЛЬНАЯ ОРГАНИЗАЦИЯ – МАОУ СОШ №83, далее

| Сетевой Город. Образование |                 |  |  |  |
|----------------------------|-----------------|--|--|--|
| Образовательная прознаваря | Name of account |  |  |  |
|                            |                 |  |  |  |
| Planeau<br>                |                 |  |  |  |

введите логин и пароль и нажмите **"Войти".** При первом входе система предложит сменить пароль. Придумайте и запомните для себя новый пароль. Если вы смените пароль, то в следующий раз будете входить в систему уже под вашим новым паролем. Логин не меняется. В открывшемся окне вы увидите следующую информацию (в картинках указан номер другой школы, они даны для примера, но вы увидите номер МАОУ СОШ №83):

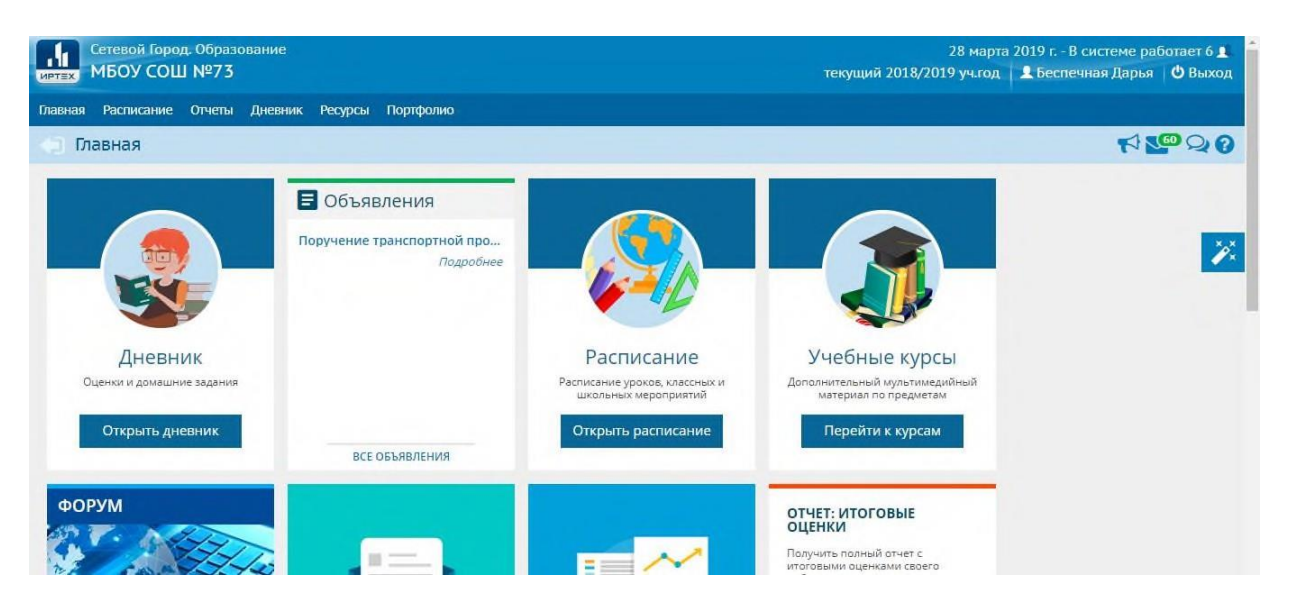

если перейти на вкладку "Расписание" вы сможете просмотреть расписание вашего ребенка на день, неделю или по предметам:

|                          | етевой<br>1БОУ | Город. (<br>СОШ N | Эбразовани<br>№7 <b>3</b> | (e                |                   |                   |                   |                |             | 28 марта 2019 г В системе работает 6 重<br>текущий 2018/2019 уч.год 🔷 Беспечная Дарья 🛛 😃 Выход |
|--------------------------|----------------|-------------------|---------------------------|-------------------|-------------------|-------------------|-------------------|----------------|-------------|------------------------------------------------------------------------------------------------|
| авная                    | Расписа        | ние О             | тчеты Дне                 | вник Ресур        | сы Портфа         | лио               |                   |                |             |                                                                                                |
| ) He                     | деля/          | Распи             | сание на                  | 13 недел          | ю: с 19.11        | .18 по 25.        | 11.18 (2 че       | етверть)       |             | © ♀ <sup></sup> ⁰₂ \7                                                                          |
| Вид                      |                |                   | Расписание                | е для класса і    | или предм▼        |                   |                   |                |             | 🚔 На печать 💆 Экспорт в Excel                                                                  |
| Неделя                   |                |                   | (19.11.18 - 2             | 25.11.18) :13*    | 0 0               |                   |                   |                |             |                                                                                                |
| Смена                    |                |                   | Bce                       |                   | •                 |                   |                   |                |             |                                                                                                |
| Ученики Беспечный Матвей |                |                   |                           |                   |                   |                   |                   |                |             |                                                                                                |
| Класс∖П                  | аралле         | ль                | 1a                        |                   |                   |                   |                   |                |             |                                                                                                |
| Предме                   | т              |                   | Bce                       |                   | •                 |                   |                   |                |             |                                                                                                |
|                          |                |                   | _                         |                   |                   |                   |                   |                |             |                                                                                                |
| Смена                    | №<br>урока     | время<br>урока    | Пн<br>19.11.18            | BT<br>20.11.18    | Cp<br>21.11.18    | Чт<br>22.11.18    | Пт<br>23.11.18    | C6<br>24.11.18 | BC 25.11.18 |                                                                                                |
| 1                        | 1              | 8:30-<br>9:10     | лит.чтение<br>[4]         | лит.чтение<br>[4] | лит.чтение<br>[4] | лит.чтение<br>[4] | Кубановед.<br>[4] |                |             |                                                                                                |
| 1                        | 2              | 9:30-<br>10:10    | Рус.яз. [4]               | Рус.яз. [4]       | Рус.яз. [4]       | Рус.яз. [4]       | Рус.яз. [4]       |                |             |                                                                                                |
| 1                        | 3              | 10:30-            | Физ-ра                    | Окр. мир          | Матем. [4]        | Техн. [4]         | Муз. [4]          |                |             |                                                                                                |

вкладка "Дневник" отображает оценки ребенка за неделю. Неделю можно выбрать в форме вверху страницы

| Сетевой Город. Образовани<br>МБОУ СОШ №73      | ie                     |                      |                                          | 28 марта 20<br>гекущий 2018/2019 уч.год | 019 г В системе работает 5<br>В Беспечная Дарья   😃 Выз |
|------------------------------------------------|------------------------|----------------------|------------------------------------------|-----------------------------------------|---------------------------------------------------------|
| ая Расписание Отчеты Дне                       | вник Ресурсы Портфолио |                      |                                          |                                         |                                                         |
| Дневник: Беспечный Ма                          | атвей, 1а, 2 четверть  |                      |                                          | Дети: Беспечный М                       | Іатвей 🔹 🏹 🎦 🖓                                          |
| росроченные задания 0                          | 🔹 🏲 Задания из электро | инных курсов 👩 👻     |                                          |                                         | -                                                       |
|                                                |                        |                      |                                          |                                         | порядок дней:                                           |
|                                                | +                      | 13 неделя: 19.11.201 | 18 - 25.11.2018 🔹 👄                      |                                         | 1 4<br>2 5<br>3 6                                       |
| урок                                           | ДОМАШНЕЕ ЗАДАНИЕ       | ОЦЕНКА               | УРОК                                     | ДОМАШНЕЕ ЗАДАНИЕ                        | оценка                                                  |
| 1 Литературное чтен<br>08:30 - 09:10 , 4       | не задано              |                      | а Литературное чтен<br>08:30 - 09:10 , 4 | не задано                               |                                                         |
| 2 Русский язык<br>09:30 - 10:10, 4             | не задано              |                      | 2 Русский язык<br>09:30 - 10:10,4        | не задано                               |                                                         |
| 3 Физическая культу<br>10:30 - 11:10, спортзал | не задано              |                      | 3 Технология<br>10:30 - 11:10, 4         | не задано                               |                                                         |
| 4 Изобразительное и<br>11:30 - 12:10 , 4       | не задано              |                      | 4 Математика<br>11:30-12:10.4            | не задано                               |                                                         |
| 5                                              |                        |                      | 5                                        |                                         |                                                         |
| 5                                              |                        |                      | -                                        |                                         |                                                         |

вкладка "Отчеты" выдает различную итоговую информацию

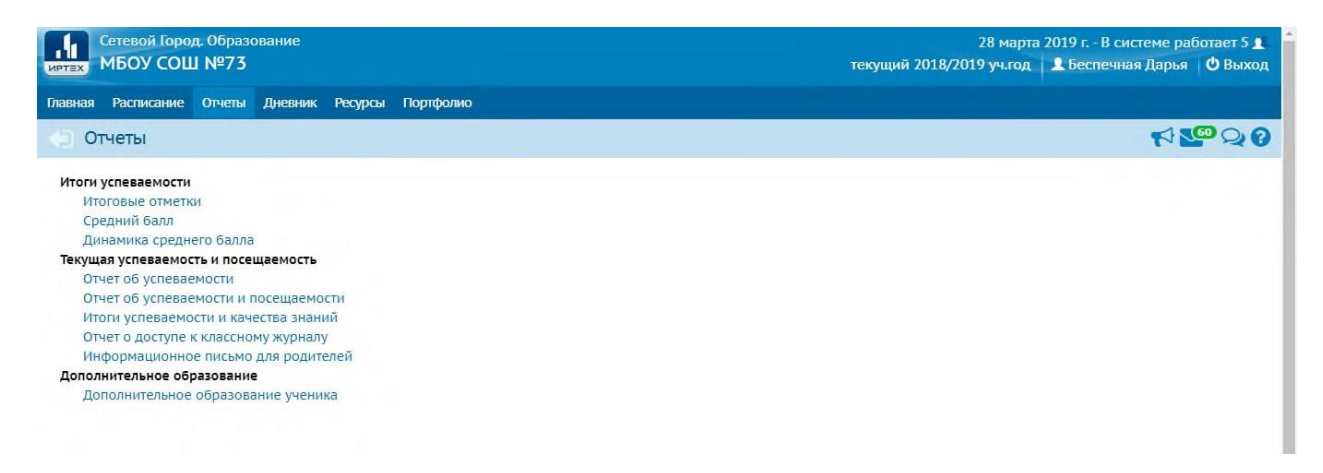

например, отчет об итоговой успеваемости:

|          |                                                    | Итс                     | ГОВЫ                    | е отм      | етки       |                |            |                 |  |
|----------|----------------------------------------------------|-------------------------|-------------------------|------------|------------|----------------|------------|-----------------|--|
|          | Фамилия, имя уча<br>Учебный год: 2018<br>Класс: 1а | щerocø: Беспеч<br>√2019 | иный Матвей<br>Учебицие | Deplegate  |            |                | Экз.       |                 |  |
| №<br>n/n | Предмет                                            | ,                       | учеоные                 | е периоды  |            | Год.<br>оценка | оценка     | Итог.<br>оценка |  |
|          |                                                    | 1 четверть              | 2 четверть              | 3 четверть | 4 четверть | 3              | Экз.оценка |                 |  |
| 1        | Литературное чтение                                | н/оц                    | н/оц                    | н/оц       |            |                |            |                 |  |
| 2        | Русский язык                                       | н/оц                    | н/оц                    | н/оц       |            |                |            |                 |  |
| 3        | Математика                                         | н/оц                    | н/оц                    | н/оц       |            |                |            |                 |  |
| 4        | Кубановедение                                      | н/оц                    | н/оц                    | н/оц       |            |                |            |                 |  |
| 5        | Окружающий мир                                     | н/оц                    | н/оц                    | н/оц       |            | 1              |            |                 |  |
| 6        | Изобразительное искусство                          | н/оц                    | н/оц                    | н/оц       |            |                |            |                 |  |
| 7        | Музыка                                             | н/оц                    | н/оц                    | н/оц       |            |                |            |                 |  |
| 8        | Физическая культура                                | н/оц                    | н/оц                    | н/оц       |            |                |            |                 |  |
| 9        | Технология                                         | н/оц                    | н/оц                    | н/оц       |            |                |            |                 |  |

После окончания работы, необходимо нажать на кнопку «Выход».